## CONSTANCIA DE MATRÍCULA

## IMPORTANTE

- Debes estar al día en tus compromisos de page
- Debes registrar una matrícula en cualquier es Escuela de Postgrado.

## **REGISTRO DEL TRÁMITE**

Ingresa a Intranet postgrado con tu usu contraseña. Selecciona la opción Gestión de Trámite Formulario web de trámites

| 5 | Actualización de<br>Datos    | Actualice la información de sus datos<br>personales y laborales                      |
|---|------------------------------|--------------------------------------------------------------------------------------|
| 5 | Información<br>Académica EEG | Evalúa tu avance y desempeño académico                                               |
| 5 | Utilidades y Ayudas          | Encuentra aqui diversas utilidades y ayudas<br>para utilizar plenamente UPC Virtu@I. |
| - | E-silabo                     | Consulta de silabos.                                                                 |
| 1 | Servicios de<br>Impresión    | Encontrará las formas para digitalizar e imprimir<br>documentos                      |
| 5 | Gestión de Trámites          | Opciones que orientan al alumno en consultas<br>sebre trámites académicos            |

Ingresa tu usuario y contraseña.

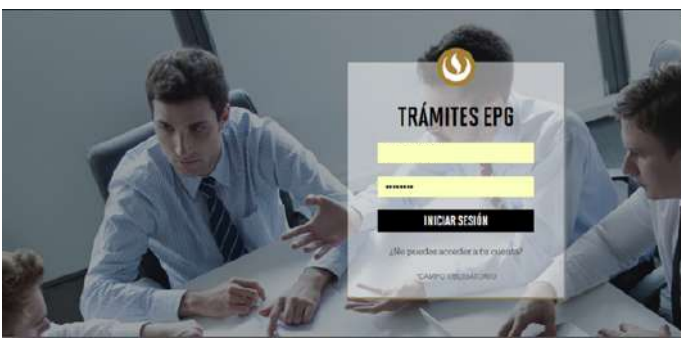

Completa todos los campos correspondientes. Ten en cuenta que toda comunicación se realizará por medio de tu correo UPC.

| o.<br>pecialidad de la |                       | GESTIÓN DE TRÁMITES                                                                                                    |                                                                                                    |                                                                                  |          |  |
|------------------------|-----------------------|----------------------------------------------------------------------------------------------------|----------------------------------------------------------------------------------------------------|----------------------------------------------------------------------------------|----------|--|
|                        | TIPO<br>Selec         | DE PROGRAMA                                                                                                    | PROGRAMA<br>Seleccione                                                                                                    | $\sim$                                                                           |          |  |
|                        | NÚME                  | ERO DE CONTACTO PARA EL TRÁMIT                                                                                                    | Ctro número                                                                                                    |                                                                                  |          |  |
| uario y                | CORF<br>Dtro c        | REO ALTERNATIVO PARA EL TRÁMITI                                                                                                    | E                                                                                                    |                                                                                  |          |  |
| es >                   | 4 Lue<br>pool<br>de e | ego, selecciona " <b>C</b><br>drás ver el costo d<br>envío en el recuac                                                                                                    | <b>onstancia de Mat</b><br>lel trámite) y com<br>dro señalado.                                                                        | r <b>ícula</b> " (al<br>pleta la din                                             | la<br>re |  |
|                        |                       | Cursos de 2 meses que act<br>metodologías para aplicarlos<br>observarlos en el siguie<br>education#cursos<br>Trámite que permite solicita<br>encuentra o estuvo matricular | ualizan los conocimientos, las h<br>s desde el primer día en la org<br>nte link https://postgrado.upc<br>ar un documento que indica q | nerramientas y las<br>ganización. Podrá<br>edu.pe/executive-<br>que el alumno se |          |  |
|                        |                       | <ul> <li>El alumno deberá estar o programa o curso El alu</li> </ul>                                                                                                    | ) haber estado matriculado en<br>umno no debe tener deudas p                                                                          | n un determinado<br>pendientes con la                                            |          |  |
|                        | Requis                | sito obligatorio: Dirección en don                                                                                                    | ide recibirás tus documentos                                                                                                    |                                                                                  |          |  |
|                        |                       |                                                                                                    |                                                                                                    |                                                                                  | _        |  |

٦

- La entrega de documentos se realiza en la dirección que indiques en tu solicitud por el courier Scharff (FedEx). Ten en cuenta que **no hay** entrega de documentos en campus.
- Los documentos que son enviados a la oficina del courier tendrán un plazo máximo de recojo de 2 semanas. Transcurrido este plazo, serán depurados.

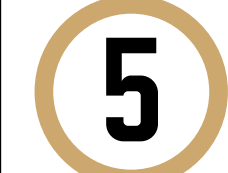

Indica el motivo por el cual efectúas la solicitud en el recuadro que figura al final del formulario. Luego, haz clic en "**Enviar solicitud**".

| Motivos laborales |  |  |
|-------------------|--|--|

ado

ección

6

Finalmente, aparecerá un mensaje indicando que realizaste correctamente tu solicitud.

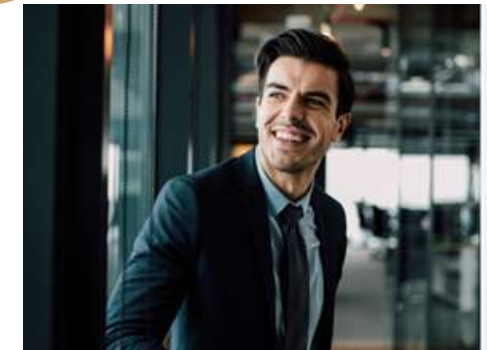

¡Tu solicitud ha sido enviad Solicitud Código: EPG-A-2019-2

ecibirás un mail en tu correo UPC para realizar el pago a trav

a la fecha de page

## CONSIDERACIONES

- Tienes 1 día útil para realizar el pago, de lo contrario, la solicitud se anulará.
- Mantente al tanto de tu correo UPC, donde recibirás:
- Información sobre el registro del trámite.
- Emisión de tu boleta y modalidad de pago.
- Respuesta a tu solicitud.